「パソコン・スマホで暮らしを楽しく快適に!」シリーズ(3)

## インターネットで情報収集

篠崎 辰夫

新しいことを知る術としてインターネットの活用は切っても切れない存在で す。インターネットには膨大な情報量が掲載されています。一般ニュースを始 め、災害などの情報は手元のスマホでチェックするという方も多いのではない でしょうか。インターネットで情報を得ることの最大のメリットは、何と言っ ても限りない情報量を好きなタイミングで得られること。

新聞や書籍などの紙媒体と違って、インターネットでは絶えず情報が更新されているので、24時間いつでも新しい情報をいち早く入手することが可能です。

インターネット上のさまざまなコンテンツを探すサービス(検索エンジン) には、Yahoo!(ヤフー)やGoogle(グーグル)などがあり、検索窓と呼ばれ るボックスに、検索したいキーワードを入力することで、世界中のWebサイ トから、検索キーワードと関連性の高いWebページや画像、動画を表示して くれます。

検索ワードの入力は「必要なキーワード」に加え「プラスα」の入力で、表示さ れるサイトが選別されます。ご存じの方も多いとは思いますが、改めて使いこな すことで情報収集の効率が上がります。

例えば、「○○」の意味が知りたいからと、「○○」だけを入力してしまうと、○ ○が含まれたサイトが表示され、本来の目的である「○○の意味」を知るサイト まで辿り着くのに時間がかかってしまいます。そこで「<u>○○とは</u>」と入力すると、 効率よく情報収集することが出来ます。

検索のコツについては、後述の「Google での検索のコツ」をご参照下さい。

インターネットは情報収集ツールとしてとても便利な反面、まちがった情報 や片寄った情報も多いというデメリットもあります。インターネットに載って いる情報を そのままうのみにするのではなく、自分で情報の正しさを確認す ることが大切です。例えば、一つのサイトの見解だけで判断しない、情報の出 典元を確認する、掲載時期が新しいものを選ぶ、など。

Google で検索することを「ググる」と呼ばれて使われる様になって久しい。 流行語大賞候補にノミネートされたこともある。最近では、若者中心に「Twitter」 が最新情報をチェックするツールとして人気で、さらに音声を使った検索が増 えているようです。このようにパソコンやスマホでの情報収集はどんどん進化 しています。

自身、知りたいこと、分からないこと、新しい言葉、気になった疑問、トラブ ルなど、なんでもすぐ検索しています。そのためにパソコンは朝立ち上げたらそ のままスリープ状態にしてすぐ開けるようにしています。これでもかというく らい沢山回答が出てきて親切に教えてくれます。なくてはならない生活の一部、 頼りになるパートナーです。

次回、スマホでの情報収集アプリについて取り上げたいと思います。 (2021/09/25) 知りたいことを Google で簡単に見つけるコツをご紹介します。

1. まずはシンプルに

何を検索する場合でも、「一番近い空港」のようにシンプルな検索から始 め、必要に応じて具体的な語句を追加しましょう。 地域を絞り込みたい場合は、検索の際にその地名も追加してください 

2. 音声で検索する

指で入力しなくても、「OK Google」と言うか、マイクアイコン 🦊 を選択すると 音声で検索できます。

3. 検索語句を工夫する

探しているサイト上で使われていそうな語句を選びましょう。 たとえば、医療サイトでは「頭が痛い」よりも「頭痛」の方がいい。

- 4. 細かいことは気にしない
  - 英語のスペル(綴り): 自動的にスペルチェックが行われるので、多少間違って いても正しいスペルで検索されます。
  - 大文字小文字の区別: 「New York Times」と「new york times」では、検索結果は同じです。
- 5. 便利な機能を利用する
  - 天気 ・・・ 「天気」を検索すると、現在地の天気を検索できます。 また、「天気横浜」のように都市名を追加すると、特定の場所の天気を 検索できます。
  - 辞書 ••• 知りたい言葉のあとに「とは」と入力すると、その言葉の定義が表 示されます。
  - 計算 ···· 「 3\*9123 」などの数式を入力すると、その答えが表示されま す。また、関数の式を入力するとそのグラフが表示されます
  - 単位変換 ···· 「 3 ドルをユーロで 」などの単位変換を入力すると、 その結果が表示されます。
  - スポーツ ••• チームの名前を入力すると、試合のスケジュールや結果などが 表示されます。
  - プロフィールや概要: ··· 有名人、場所、映画、曲などの名前を入力すると、そ のプロフィールや概要が表示されます。